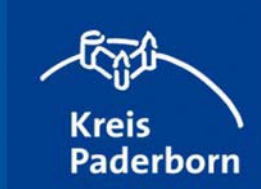

# Bedienung der Online - Kartenanwendungen des Kreises Paderborn

| <b>Starten der Anwendung</b><br>Jede Kartenanwendung wird per Mausklick oder<br>Fingertipp auf die Schaltfläche <i>"Karte anzeigen"</i><br>gestartet.                                                                                                    | Kartenanwendungen                                                                                                    |
|----------------------------------------------------------------------------------------------------|----------------------------------------------------------------------------------------------------|
| Bei einigen Anwendungen werden in einem<br>vorgeschalteten Hinweisfenster noch zusätzliche<br>Informationen angezeigt, das mit Klick oder Tipp auf<br>"OK" unten rechts geschlossen werden kann. Ggfs.<br>muss auch noch bestätigt werden, dass die Hinweise zur<br>Kenntnis genommen wurden.                                                                                                    | Kilcken oder Tippen Sie in<br>ein Flurstück, um ausführliche<br>Informationen zu erhalten.<br>Uppstar<br>(17)<br>274<br>(17)<br>274<br>(17)<br>(17)<br>(17)<br>(17)<br>(17)<br>(17)<br>(17)<br>(17) |
| Anpassen der Darstellung<br>Die Sidebar kann über die kleinen weißen Doppelpfeile<br>unten links ein- bzw. ausgeblendet werden.                                                                                                    | Sidebar einblenden Sidebar ausblenden                                                                                                    |
| Klicken oder tippen Sie auf einen der drei Buttons am<br>linken Fensterrand, um Informationen zum Kartenbild zu<br>bekommen oder das Bild nach Ihren Wünschen zu<br>verändern.                                                                                                    | <ul> <li>Legende - Erklärung der jeweiligen Symbole<br/>und Darstellungen</li> <li>Layer – Ein-und Ausblenden verschiedener<br/>Informationen</li> <li>Grundkarten – Ändern der Hintergrundkarte</li> </ul>                                                                                                    |
| Navigieren in der Karte<br>Das Kartenbild kann mit gedrückter linker Maustaste<br>bzw. verschoben werden. Mit dem Scrollrad der Maus<br>kann in die Kartenanzeige hinein- und herausgezoomt<br>werden.<br>Auf dem Tablet kann das Kartenbild verschoben werden,<br>indem man mit einem Finger über den Bildschirm zieht.<br>Das Hinein- und Herauszoomen erfolgt durch Zusammen-<br>bzw. Auseinanderbewegen von zwei Fingern. Zudem | +Hineinzoomen-HerauszoomenUbersichtskarte anzeigenOAuf eigenen Standort zoomen                                                                                                    |

stehen noch die folgenden Schaltflächen zur Verfügung:

Je nach Maßstab (Zoomstufe) werden unterschiedliche Kartendarstellungen angezeigt.

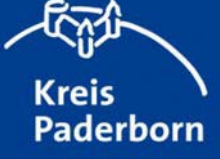

### Suchen über Adressen

In dem Suchfeld kann über einen Straßennamen, über den Namen einer Stadt oder Gemeinde oder auch eines Ortsteils gesucht werden. Es erscheinen direkt bei der Eingabe passende Vorschläge für das Suchergebnis. Dort kann das gewünschte Ergebnis per Klick oder Tipp ausgewählt werden.

#### In manchen Kartenanwendungen ist auch eine Suche über Flurstücke möglich

Bei der Suche über eine Flurstücksnummer ist die richtige Schreibweise wichtig. Ein Beispiel für die korrekte Schreibweise erscheint nach einem Klick/Tipp auf den schwarzen Pfeil links neben dem Suchfeld und Auswahl der Option *"Flurstücke"*.

Folgende Schreibweise führt zu einem Ergebnis, z.B.

#### 052951-063-00745

(05=NRW, 2951=Gemarkung Paderborn, 063=Flurnummer, 00745=Flurstücksnummer)

Nach Eingabe einer Flurstücksnummer und anschließendem Bestätigen wird das Kartenbild auf das ausgewählte Flurstück positioniert.

Es kann auch gezielt nach Flurstücksnummern gesucht werden, indem man das Hashtag verwendet.

- #12# sucht nach Flurstücken mit Flurstücksnummer exakt = 12
- **#12** sucht nach Flurstücken mit Flurstücksnummer die mit 12 anfangen. z.b. 1209
- 12# sucht nach Flurstücken mit Flurstücksnummer die mit 12 enden. z.b. 812

Eine Suche über den Gemarkungsnamen (z.B. **Paderborn** Flur 63 745) ist auch möglich.

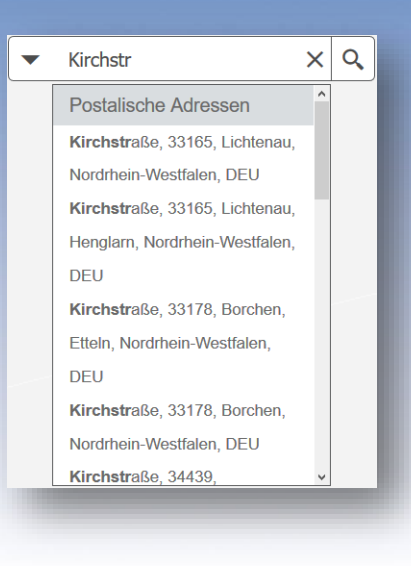

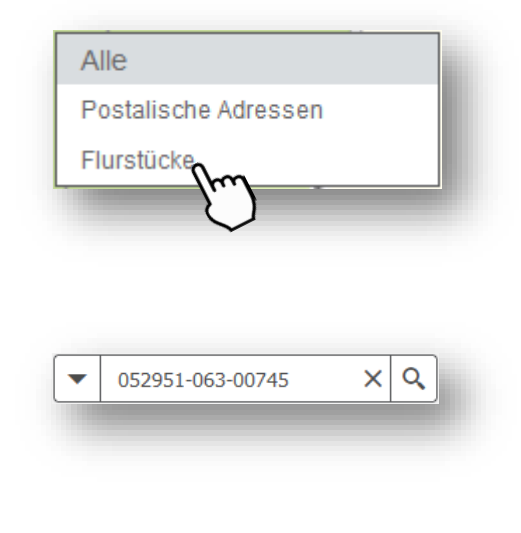

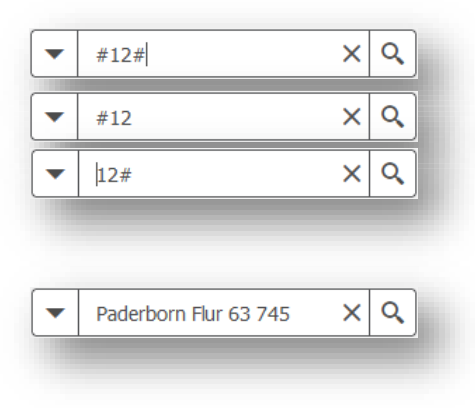

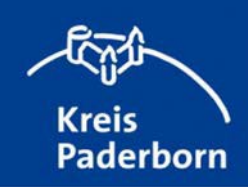

## Anzeigen von Detailinformationen zu Fachobjekten

Per Klick/Tipp auf ein Fachobjekt in der Karte können Detailinformationen angezeigt werden. Bei manchen Objekten (z.B. bei Kehrbezirken) ist ein weiterführender Link enthalten, welcher zu zusätzlichen Informationen führt.

| HELLY                   |                                  | ×□                          |
|-------------------------|----------------------------------|-----------------------------|
| HA I                    | Kehrbezirk: Salzkotten II - Kamp |                             |
| +++-                    | Kehrbezirk                       | Salzkotten II               |
| Bezirk: Salzko          | Anrede                           | Herr                        |
| Bevollmächtigter Bezirk | Titel                            | Bez.Schornsteinfegermeister |
| Rüdiger Ka              | Vorname                          | Rüdiger                     |
|                         | Name                             | Kamp                        |
|                         | Kontaktdaten                     | Weitere Informationen       |
|                         |                                  | 7                           |
|                         | <u>Zoomen auf</u>                | 4                           |
|                         |                                  |                             |